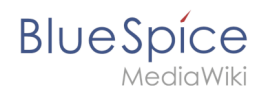

# Setup:Installationsanleitung/Systemvorbereitung/Windows /PHP 7.3

Eine freigegebene Version dieser Seite, freigegeben am 13. September 2019, basiert auf dieser Version.

# Inhaltsverzeichnis

| 1 | Einleitung                        | 2   |
|---|-----------------------------------|-----|
| 2 | Download von PHP                  | 2   |
| 3 | Entpacken des ZIP-Archivs         | 3   |
| 4 | Umgebungsvariable setzen          | 3   |
| 5 | Überprüfung der Umgebungsvariable | 6   |
| 6 | Konfiguration des IIS für PHP     | . 7 |
| 7 | Nächster Schritt                  | 15  |

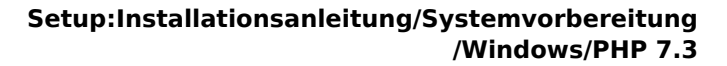

#### Der Quelltext von BlueSpice basiert auf der Scriptsprache "PHP". Dies muss auf Ihrem Server installiert werden, um BlueSpice betreiben zu können. Die hier aufgeführten Schritte sind zwingend erforderlich.

## Einleitung

BlueSpice

PHP wird nicht mit einem "klassischen Installationspaket" installiert sondern die Sourcen werden heruntergeladen und über den im vorhergehenden Schritt installierten PHP Manager in IIS eingebunden.

#### **Download von PHP**

Öffnen Sie in Ihrem Browser die offizielle Download-Seite für Windows auf php.net (1). Suchen Sie hier die derzeit aktuellste Version 7.3.x (2) 64-bit (3) Thread-Safe (4) und laden diese herunter (5):

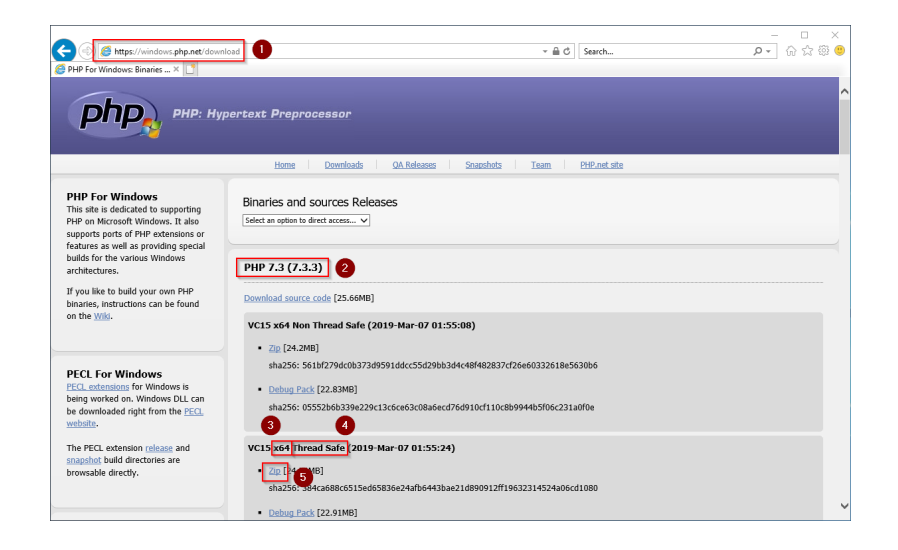

Folgen Sie den weiteren Download-Anweisungen.

Beachten Sie bitte, dass der Download auf Ihrem Windows Server mit Internet Explorer nur dann funktioniert, wenn Sie die Erweiterten Sicherheitseinstellungen für Internet Explorer im Servermanager entsprechend konfiguriert haben. Beachten Sie hierzu die technische Dokumentation von Microsoft.

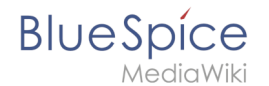

Im Folgenden wird die PHP-Version 7.3.3 verwendet und dient nur beispielhaft für die aktuellste Version 7.3.x, die Sie zum Zeitpunkt Ihrer Installation herunterladen können.

## Entpacken des ZIP-Archivs

Entpacken Sie das soeben heruntergeladene ZIP-Archiv in einen sinnvollen Systempfad auf Ihrer Festplatte.

Diese Dokumentation geht von der von uns empfohlenen Ordnerstruktur aus. Aus diesem Grund wird an dieser Stelle PHP in den Ordner C:\bluespice\bin\php-7.3.3 entpackt. Haben Sie individuelle Wünsche, so müssen Sie diese Pfade nach eigenem Verständnis anpassen.

### Umgebungsvariable setzen

Um PHP problemlos auf der Kommandozeile von Windows nutzen zu können, ist es nötig, entsprechend eine Umgebungsvariable in Windows zu konfigurieren. Führen Sie hierzu folgende Schritte durch:

Geben Sie die Tastenkombination Windows + R ein.

Im folgenden Dialog tragen Sie "SystemPropertiesAdvanced.exe" ein (1) und bestätigen mit OK (2):

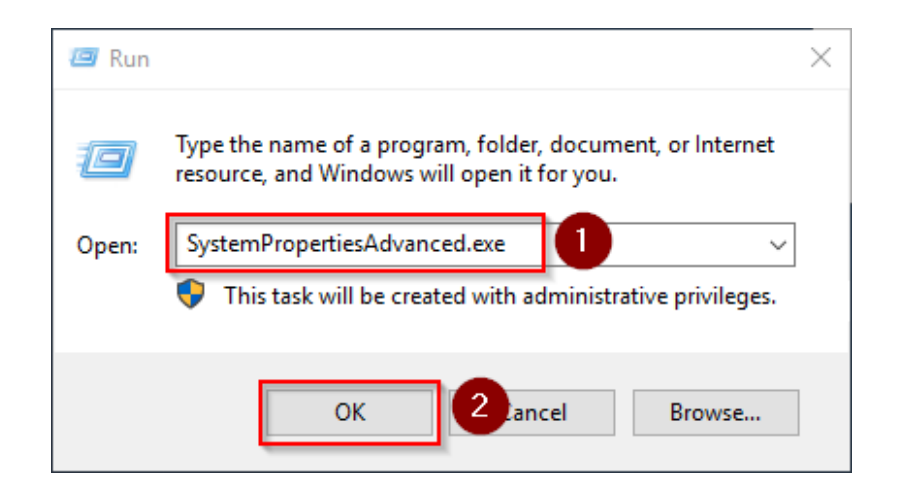

Klicken Sie auf "Umgebungsvariablen":

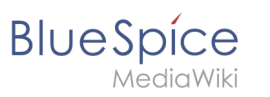

| System Properties                                                                      | $\times$ |
|----------------------------------------------------------------------------------------|----------|
| Computer Name Hardware Advanced Remote                                                 |          |
| You must be logged on as an Administrator to make most of these changes<br>Performance |          |
| Visual effects, processor scheduling, memory usage, and virtual memory                 |          |
| Settings                                                                               |          |
| User Profiles                                                                          |          |
| Desktop settings related to your sign-in                                               |          |
| Settings                                                                               |          |
| Startup and Recovery<br>System startup, system failure, and debugging information      |          |
| Settings                                                                               |          |
| Environment Variables                                                                  |          |
| OK Cancel Apply                                                                        |          |

Im unteren Bereich des jetzt geöffneten Fensters führen Sie einen Doppelklick auf die Zeile "Path" aus:

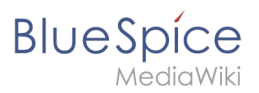

|                                                                                                    | Value                                                                                                    |
|----------------------------------------------------------------------------------------------------|----------------------------------------------------------------------------------------------------|
| Path                                                                                                    | C:\Users\Administrator\AppData\Local\Microsoft\WindowsApps;                                                                                                    |
| TEMP                                                                                                    | C:\Users\Administrator\AppData\Local\Temp                                                                                                    |
| тмр                                                                                                    | C:\Users\Administrator\AppData\Local\Temp                                                                                                    |
|                                                                                                    |                                                                                                    |
|                                                                                                    |                                                                                                    |
|                                                                                                    |                                                                                                    |
|                                                                                                    | New Edit Delete                                                                                                    |
|                                                                                                    |                                                                                                    |
|                                                                                                    |                                                                                                    |
| stem variables                                                                                                    |                                                                                                    |
| stem variables                                                                                                    | Value                                                                                                    |
| stem variables<br>Variable                                                                                                    | Value                                                                                                    |
| stem variables<br>Variable<br>ComSpec                                                                                          | Value<br>C:\Windows\system32\cmd.exe                                                                                                    |
| stem variables<br>Variable<br>ComSpec<br>DriverData                                                                            | Value<br>C:\Windows\system32\cmd.exe<br>C:\Windows\System32\Drivers\DriverData                                                                                                    |
| stem variables<br>Variable<br>ComSpec<br>DriverData<br>NUMBER_OF_PROCESSORS<br>OS                                              | Value<br>C:\Windows\system32\cmd.exe<br>C:\Windows\System32\Drivers\DriverData<br>1<br>Windows_NT                                                                                                    |
| stem variables<br>Variable<br>ComSpec<br>DriverData<br>NUMBER_OF_PROCESSORS<br>OS<br>Path                                      | Value<br>C:\Windows\system32\cmd.exe<br>C:\Windows\System32\Drivers\DriverData<br>1<br><u>Windows_NT</u><br>C:\Windows\System32\Wbem;                                                                                          |
| stem variables<br>Variable<br>ComSpec<br>DriverData<br>NUMBER_OF_PROCESSORS<br>OS<br>Path<br>PATHEXT                           | Value<br>C:\Windows\system32\cmd.exe<br>C:\Windows\System32\Drivers\DriverData<br>1<br>Windows_NT<br>C:\Windows\system32;C:\Windows;C:\Windows\System32\Wbem;<br>COM:EXE::BAT::CMD:VBS::VBE:JS::JSE::WSF::MSF::MSC             |
| stem variables<br>Variable<br>ComSpec<br>DriverData<br>NUMBER_OF_PROCESSORS<br>OS<br>Path<br>PATHEXT<br>PROCESSOR ARCHITECTURE | Value<br>C:\Windows\system32\cmd.exe<br>C:\Windows\System32\Driver\DriverData<br>1<br>Windows_NT<br>C:\Windows\system32;C:\Windows\C:\Windows\System32\Wbem;<br>COM;.EXE;:BAT;.CMD;.VBS;.VBE;JS;JSE;.WSF;.WSF;.MSC<br>AMD64    |
| stem variables<br>Variable<br>ComSpec<br>DriverData<br>NUMBER_OF_PROCESSORS<br>OS<br>Path<br>PATHEXT<br>PROCESSOR ARCHITECTURE | Value<br>C:\Windows\system32\cmd.exe<br>C:\Windows\System32\Drivers\DriverData<br>1<br>Windows_NT<br>C:\Windows\system32;C:\Windows;C:\Windows\System32\Wbem;<br>.COM;.EXE;.BAT;.CMD;.VBS;.VBE;JS;.JSE;.WSF;.WSH;.MSC<br>AMD64 |

Klicken Sie auf "Neu":

| %SystemRoot%\system32                         | New                |
|-----------------------------------------------|--------------------|
| %SystemRoot%                                  |                    |
| %SystemRoot%\System32\Wbem                    | <u>E</u> dit       |
| %SYSTEMROOT%\System32\WindowsPowerShell\v1.0\ |                    |
| %SYSTEMROOT%\System32\OpenSSH\                | <u>B</u> rowse     |
|                                               | Delete             |
|                                               |                    |
|                                               | Move <u>U</u> p    |
|                                               | Move D <u>o</u> wr |
|                                               | Edit <u>t</u> ext  |
|                                               |                    |
|                                               |                    |
|                                               |                    |
|                                               |                    |
|                                               | OK Carrel          |

Fügen Sie den Pfad zu Ihrer entpackten PHP-Version hinzu, in dem sich die Datei php.exe befindet.

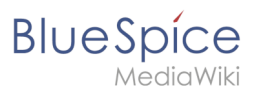

| Edit environment variable                                                                                                    | ×                                                                                      |
|----------------------------------------------------------------------------------------------------|----------------------------------------------------------------------------------------|
| %SystemRoot%\system32         %SystemRoot%         %SystemRoot%\System32\Wbem         %SYSTEMROOT%\System32\OpenSSH\         C:\bluespice\bin\php-7.3.3 | New       Edit       Browse       Delete       Move Up       Move Down       Edit text |
| ОК                                                                                                    | Cancel                                                                                 |

Schließen Sie alle soeben geöffneten Fenster nacheinander wieder mit Klick auf "OK".

# Überprüfung der Umgebungsvariable

Um sicherzustellen, dass die Umgebungsvariable richtig gesetzt wurde, führen Sie folgende Schritte durch:

Geben Sie die Tastenkombination Windows + R ein.

Im folgenden Dialog tragen Sie "cmd" ein (1) und bestätigen mit OK (2):

| 💷 Run         |                                                                                                    | $\times$ |
|---------------|----------------------------------------------------------------------------------------------------|----------|
|               | Type the name of a program, folder, document, or Internet resource, and Windows will open it for you. |          |
| <u>O</u> pen: | cmd v<br>This task will be created with administrative privileges.                                    |          |
|               | OK 2 ancel <u>B</u> rowse                                                                             |          |

In der jetzt geöffneten Eingabeaufforderung geben Sie "php -v" (1) und drücken die Enter-Taste. Die gefundene PHP-Version wird Ihnen angezeigt (2).

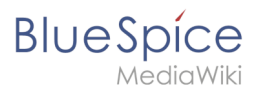

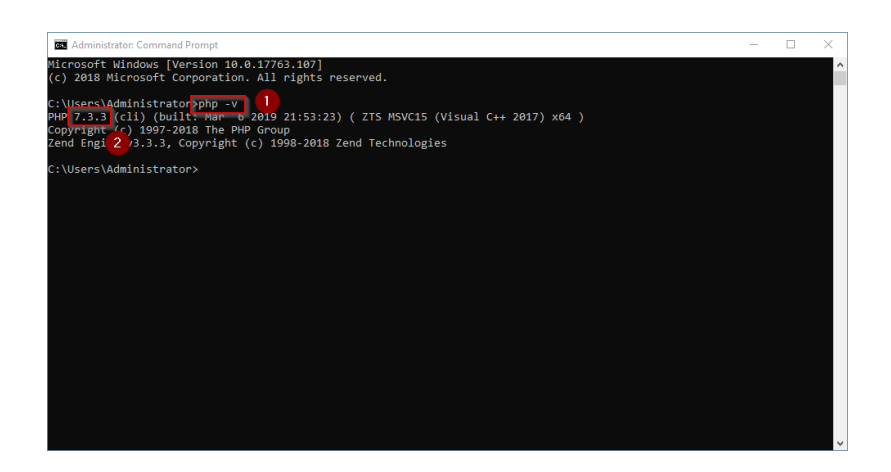

Ist dies nicht der Fall, so wurde der Pfad zur Datei php.exe in den Umgebungsvariablen falsch angegeben.

# Konfiguration des IIS für PHP

In den folgenden Schritten wird PHP in IIS eingebunden und IIS so konfiguriert, dass ein funktionierendes Basis-Setup entsteht.

Rufen Sie zunächst den IIS-Manager auf. Geben Sie hierzu die Tastenkombination Windows + R ein.

Im folgenden Dialog tragen Sie "inetmgr" ein (1) und bestätigen mit OK (2):

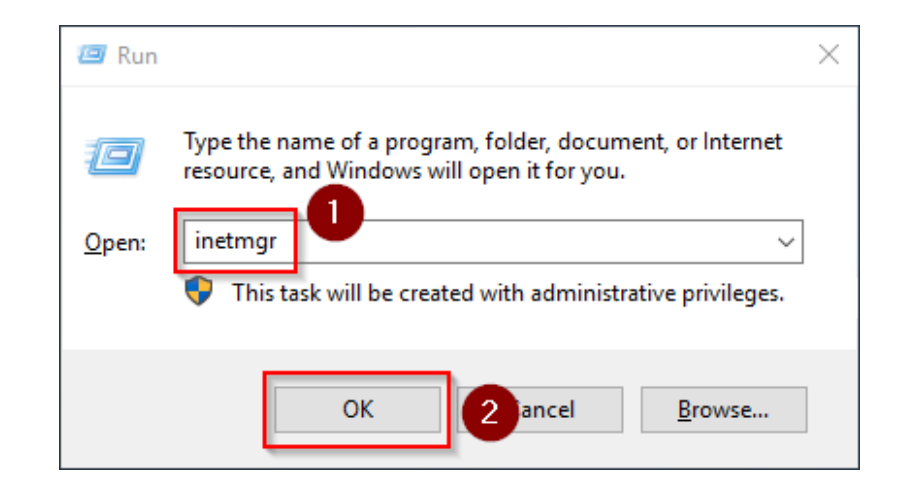

Wählen Sie im linken Bereich Ihren Servernamen aus (1) und führen Sie anschließend einen Doppelklick auf "PHP Manager" (2) durch:

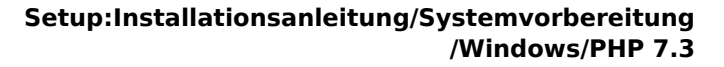

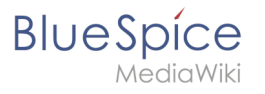

| File View Help<br>Connections<br>2                                                       | BRBSOL Home                                                                                                    |                                                                                                    | Actions                                                                                                    |
|------------------------------------------------------------------------------------------|----------------------------------------------------------------------------------------------------|----------------------------------------------------------------------------------------------------|----------------------------------------------------------------------------------------------------|
| Start Page                                                                               | BRBSOL Home                                                                                                    |                                                                                                    | Actions                                                                                                    |
| WIN-OJ8QSBRBSOL (WIN-OJ8                                                                 | <ul> <li>g Go - up Show All Group by: Area</li> </ul>                                                                                                    |                                                                                                    | Manage Server                                                                                                    |
| Automotic. Col<br>Automotic. Col<br>MMLE Types Module:<br>Management<br>Editor Despetion | Composition Default Develops<br>Composition Default Develops<br>Cocome Develops<br>Cocome Develops<br>Preform Report<br>Report<br>Report | <ul> <li>Interim Processo</li> <li>Interim Processo</li> <li>Interim Processo</li> <li>Interim Processo</li> <li>Interim Processo</li> <li>Interim Processo</li> <li>Interim Processo</li> </ul> | <ul> <li>Sant</li> <li>Sop</li> <li>Sop</li> <li>Gen</li> <li>Change All Transsock</li> <li>Change All Transsock</li> <li>Cat New Web Flattom</li> <li>Cat New Web Flattom</li> <li>Flatp</li> </ul> |

Klicken Sie "Register new PHP version":

| Internet Information Services (II | S) Manager           |                                               |                                                                                     | - 0      | × |
|-----------------------------------|----------------------|-----------------------------------------------|-------------------------------------------------------------------------------------|----------|---|
| ← → 📲 ► WIN-0J8Q588               | RBSOL +              |                                               |                                                                                     | 🗰 🔤 🔂 () |   |
| File View Help                    |                      |                                               |                                                                                     |          |   |
| ionnections<br>                   | PH<br>Use this featu | IP Manager<br>ure to check the PHP runtime se | tings, to configure PHP runtime directives and to enable or disable PHP extensions. |          |   |
|                                   | X                    | PHP Setup                                     |                                                                                     |          |   |
|                                   |                      | PHP is not enabled. Regi                      | ter new PHP version to enable PHP via FastCGL                                       |          |   |
|                                   |                      | PHP version:                                  | Not available                                                                       |          |   |
|                                   |                      | PHP executable:                               | Not available                                                                       |          |   |
|                                   |                      | Handler mapping:                              | Notavailable                                                                        |          |   |
|                                   |                      | Register new PHP version Ch                   | ange PHP version   Check phpinfo()                                                  |          |   |
|                                   | Ô                    | PHP Settings                                  |                                                                                     |          |   |
|                                   |                      | Configuration file:                           | Not available                                                                       |          |   |
|                                   |                      | Error log:                                    | Not available                                                                       |          |   |
|                                   |                      | Configure error reporting   Set               | runtime limits   Manage all settings                                                |          |   |
|                                   | 2                    | PHP Extensions                                |                                                                                     |          |   |
|                                   |                      | PHP extensions are not available              | ble                                                                                 |          |   |
|                                   |                      | PHP extensions are not availa                 | ble                                                                                 |          |   |
|                                   |                      | Enable or disable an extension                | Add an extension                                                                    |          |   |
|                                   |                      |                                               |                                                                                     |          |   |
|                                   |                      |                                               |                                                                                     |          |   |
|                                   |                      |                                               |                                                                                     |          |   |
|                                   | Features Vi          | iew 📸 Content View                            |                                                                                     |          |   |

Im folgenden Fenster wählen Sie den Durchsuchen-Button:

| Register new PHP version                        |           | ?      | × |
|-------------------------------------------------|-----------|--------|---|
| Provide a path to the php executable file (php- | cgi.exe): |        |   |
| Example: C:\PHP\php-cgi.exe                     |           | _      |   |
|                                                 | OK        | Cancel |   |

Wechseln Sie zum Pfad, in den Sie zuvor PHP entpackt haben (1), markieren dort die "php-cgi. exe" (2) und bestätigen den Dialog mit "Open" (3):

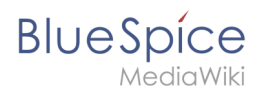

| Select PHP executable file  |                                 |                        |             |                |                        | × |
|-----------------------------|---------------------------------|------------------------|-------------|----------------|------------------------|---|
| ← → ~ ↑ <mark> </mark> → Th | is PC → Local Disk (C:) → blues | pice > bin > php-7.3.3 |             | v ひ Search php | -7.3.3 p               | ¢ |
| Organize 👻 New folde        | er                              |                        |             |                | )H 🕶 🔲 🧯               | • |
| 🗄 Documents 🖈 ^             | Name                            | Date modified          | Туре        | Size           |                        |   |
| 📰 Pictures 🛛 🖈              | dev                             | 3/6/2019 2:41 PM       | File folder |                |                        |   |
| This PC                     | ext                             | 3/6/2019 2:41 PM       | File folder |                |                        |   |
| 3D Objects                  | extras                          | 3/6/2019 2:49 PM       | File folder |                |                        |   |
| Dealstern                   | lib                             | 3/6/2019 2:41 PM       | File folder |                |                        |   |
| Desktop                     | sasl2                           | 3/6/2019 2:41 PM       | File folder |                |                        |   |
| Documents                   | php-cgi 2                       | 3/6/2019 2:41 PM       | Application | 72 KB          |                        |   |
| Downloads                   |                                 |                        |             |                |                        |   |
| Music                       |                                 |                        |             |                |                        |   |
| Pictures                    |                                 |                        |             |                |                        |   |
| Videos                      |                                 |                        |             |                |                        |   |
| 🏪 Local Disk (C:)           |                                 |                        |             |                |                        |   |
| 🖆 CD Drive (D:) SSS         |                                 |                        |             |                |                        |   |
| ×                           |                                 |                        |             |                |                        |   |
| File <u>n</u>               | ame:                            |                        |             | ~ PHP execu    | itable (php-cgi.exe) 🗸 | - |
|                             | L                               |                        |             | <u>O</u> pen   | Cancel                 | ] |

Bestätigen Sie nochmals mit "OK":

| Register new PHP version               |             | ?      | $\times$ |
|----------------------------------------|-------------|--------|----------|
|                                        |             |        |          |
| C:\bluespice\bin\php-7.3.3\php-cgi.exe | p-cgi.exe): |        |          |
| Example: C:\PHP\php-cgi.exe            |             |        |          |
|                                        |             |        |          |
|                                        | ОК          | Cancel | l        |

Klicken Sie auf "Configure error reporting":

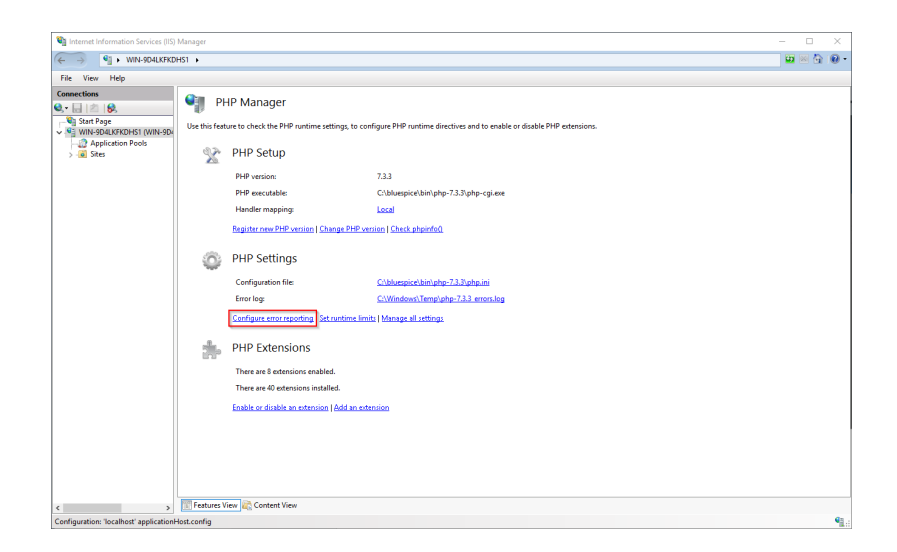

Aktivieren Sie den Punkt "Production machine" (1) und wählen Sie einen Pfad und eine Datei Ihrer Wahl, wo PHP sein Log ablegen soll (2). Bestätigen Sie mit "Apply" (3):

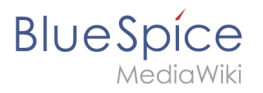

| View Height      View Height      V | File View Help                                | ·                                                                                                    |                                                 |
|----------------------------------------------------------------------------------------------------|-----------------------------------------------|----------------------------------------------------------------------------------------------------|-------------------------------------------------|
| Image: Set of the registration of the registration of t                           | File View Help                                |                                                                                                    |                                                 |
|                                                                                                    | Q · U · Q · U · Q · U · Q · U · Q · U · Q · Q | PHP Error Reporting The fature is configure to we PM report and loge error, warnings and information nations.  Spee discuss  Performation  Performation  Pe | Ktion<br>₩ Any<br>₩ Each to make page<br>₩ Holp |

Auch hier wird von der empfohlenen Ordnerstruktur ausgegangen. Sollte der Pfad, den Sie hier angeben, noch nicht existieren, so legen Sie diesen bitte vor dem Klick auf "Apply" an.

Klicken Sie auf "Manage all settings":

| Internet Information Services (IIS) Manage    | iger                 |                                                         |                                                                      |    | ×  |
|-----------------------------------------------|----------------------|---------------------------------------------------------|----------------------------------------------------------------------|----|----|
| ← → ♥ WIN-0J8Q5BRBSOL →                       | •                    |                                                         |                                                                      | Ġ, | 0. |
| File View Help                                |                      |                                                         |                                                                      |    |    |
| Connections                                   | PHF<br>e this featur | Manager<br>to check the PHP runtime settings, to config | gure PHP runtime directives and to enable or disable PHP extensions. |    |    |
|                                               | X                    | PHP Setup                                               |                                                                      |    |    |
|                                               |                      | Not optimal PHP configuration detected                  | on this machine. <u>View recommendations.</u>                        |    |    |
|                                               |                      | PHP version:                                            | 7.2.11                                                               |    |    |
|                                               |                      | PHP executable: 0                                       | C:\bluespice\bin\php-7.2.11\php-cgi.exe                              |    |    |
|                                               |                      | Handler mapping:                                        | local                                                                |    |    |
|                                               |                      | Register new PHP version   Change PHP version           | en   Sheck phpinfe@                                                  |    |    |
|                                               | ٢                    | PHP Settings                                            |                                                                      |    |    |
|                                               |                      | Configuration file:                                     | C\bluespice\bin\php-7.2.11\php.inj                                   |    |    |
|                                               |                      | Error log:                                              | C\bluespice\var\log\php-7.2.11 errors.log                            |    |    |
|                                               |                      | Configure error reporting   Set runtime limits          | Manage all settings                                                  |    |    |
|                                               | *                    | PHP Extensions                                          |                                                                      |    |    |
|                                               |                      | There are 8 extensions enabled.                         |                                                                      |    |    |
|                                               |                      | There are 40 extensions installed.                      |                                                                      |    |    |
|                                               |                      | inable or disable an extension   Add an extens          | ion                                                                  |    |    |
|                                               |                      |                                                         |                                                                      |    |    |
|                                               |                      |                                                         |                                                                      |    |    |
|                                               |                      |                                                         |                                                                      |    |    |
| د ، 🔟 ۴                                       | Features Vie         | v 📸 Content View                                        |                                                                      |    |    |
| Configuration: 'localhost' applicationHost.co | onfig                |                                                         |                                                                      |    | 4  |

Folgende Optionen passen Sie hier bitte wie folgt an:

| Name               | Value                                               | Section |
|--------------------|-----------------------------------------------------|---------|
| date.timezone      | "Europe/Berlin"<br>oder entsprechend Ihrer Zeitzone | Date    |
| max_execution_time | 600                                                 | PHP     |

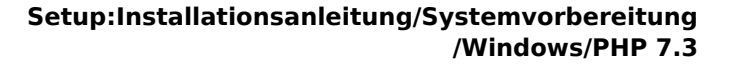

BlueSpice

| Name                | Value | Section |  |
|---------------------|-------|---------|--|
| post_max_size       | 128M  | РНР     |  |
| upload_max_filesize | 128M  | РНР     |  |

Zum schnelleren Auffinden dieser Optionen können Sie sich auch dem Filter (1) bedienen. Gehen Sie im Anschluss zurück (2):

| WIN-OJBQSBRB:            | SOL >                                     |                                            |                    |                                                                      |   | 🖬 🖂 🗄                          |
|--------------------------|-------------------------------------------|--------------------------------------------|--------------------|----------------------------------------------------------------------|---|--------------------------------|
| ¥iew <u>H</u> elp        |                                           |                                            |                    |                                                                      |   |                                |
| ections                  | PHP Settings                              | t are stored in phy.ini file. These settin | ng control all asp | ects of PHP numlime such error reporting security sessions and other |   | Actions<br>Add<br>Open php.ini |
| WIN-OJ8QSBRBSOL (WIN-OJ8 | Filter                                    | - Show All   Group by:                     | Section            | •                                                                    |   | 두 Back to main page            |
|                          | Name                                      | Value                                      | Section            |                                                                      | ^ | 😯 Help                         |
|                          | allow_url_fopen                           | On                                         | PHP                |                                                                      | ^ |                                |
|                          | allow_url_include                         | Off                                        | PHP                |                                                                      |   |                                |
|                          | auto_globals_jit                          | On                                         | PHP                |                                                                      |   |                                |
|                          | auto_prepend_file<br>cqi.fix_pathinfo     | 1                                          | PHP                |                                                                      |   |                                |
|                          | cgi.force_redirect                        | 0                                          | PHP                |                                                                      |   |                                |
|                          | default_mimetype                          | "text/html"                                | PHP                |                                                                      |   |                                |
|                          | default_socket_timeout<br>disable_classes | 60                                         | PHP                |                                                                      |   |                                |
|                          | disable_functions                         |                                            | PHP                |                                                                      |   |                                |
|                          | display_errors<br>display_startup errors  | Off                                        | PHP                |                                                                      |   |                                |
|                          | doc_root                                  |                                            | PHP                |                                                                      |   |                                |
|                          | enable_dl<br>engine                       | Off<br>On                                  | PHP                |                                                                      |   |                                |
|                          | error_log                                 | "C:\bluespice\var\log\php-7                | PHP                |                                                                      |   |                                |
|                          | expose_php                                | On                                         | PHP                |                                                                      |   |                                |
|                          | extension_dir<br>fastcoi.impersonate      | "C:\bluespice\bin\php-7.2.11<br>1          | PHP                |                                                                      |   |                                |
|                          | fastcgi.logging                           | 0                                          | PHP                |                                                                      |   |                                |
|                          | hie_uploads<br>html_errors                | Off                                        | РНР                |                                                                      |   |                                |
|                          | innore reneated errors                    | Off                                        | PHP                |                                                                      | ~ |                                |

Klicken Sie im Hauptfenster auf "Enable or disable an extension":

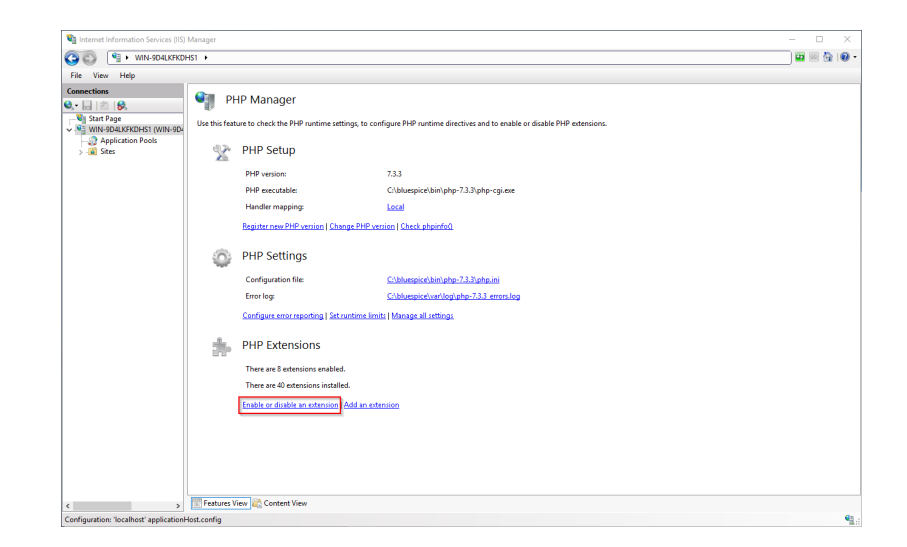

Achten Sie darauf, dass folgende Erweiterungen aktiviert sind:

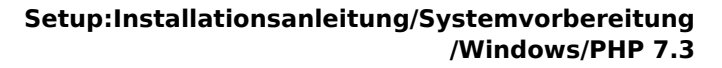

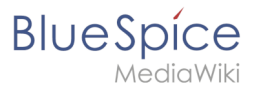

| WIN-304LARKON     |                           |                                         |                          |
|-------------------|---------------------------|-----------------------------------------|--------------------------|
| e View Help       |                           |                                         |                          |
| nections          | PHP Extensions provide an | SiONS                                   | Actions<br>Add<br>Enable |
| Application Pools | PHP extensions and to co  | nfigure PHP extensions settings.        | Open php.ini             |
| 📓 Sites           | Filten                    | • 🐨 Go - 😓 Show All   Group by: State - | P Back to main page      |
|                   | Name                      | State                                   | 😧 Help                   |
|                   | Enabled                   | ·                                       |                          |
|                   | php_curl.dll              | Enabled                                 |                          |
|                   | php_fileinfo.dll          | Enabled                                 |                          |
|                   | php_gd2.dll               | Enabled                                 |                          |
|                   | php_gettext.dll           | Enabled                                 |                          |
|                   | php_intl.dll              | Enabled                                 |                          |
|                   | php_mbstring.dll          | Enabled                                 |                          |
|                   | php_mysqli.dll            | Enabled                                 |                          |
|                   | php_openssl.dll           | Enabled                                 |                          |
|                   | php_soap.dll              | Enabled                                 |                          |
|                   | php_tidy.dll              | Enabled                                 |                          |
|                   | php_xmlrpc.dll            | Enabled                                 |                          |
|                   | Disabled                  | *                                       |                          |
|                   | php_bz2.dll               | Disabled                                |                          |
|                   | php_com_dotnet.dll        | Disabled                                |                          |
|                   | php_dba.dll               | Disabled                                |                          |
|                   | php_enchant.dll           | Disabled                                |                          |
|                   | php_exif.dll              | Disabled                                |                          |
|                   | php_ftp.dll               | Disabled                                |                          |
|                   | php_gmp.dll               | Disabled                                |                          |
|                   | php_imap.dll              | Disabled                                |                          |
|                   | php_interbase.dll         | Disabled                                |                          |
|                   | php_Idap.dll              | Utsabled                                |                          |
|                   | php_oci8_12c.dll          | Disabled                                |                          |
|                   | php_odbc.dll              | Disabled                                |                          |
|                   | php opcache.dll           | Disabled                                |                          |

Um eine Erweiterung zu aktivieren, suchen Sie diese im Bereich "Disabled" heraus (1) und aktivieren diese durch Klick auf "Enable" (2):

| File View Help |                                                                                                    |                                                                                                    |                                                     |                                             |                                            |
|----------------|----------------------------------------------------------------------------------------------------|----------------------------------------------------------------------------------------------------|-----------------------------------------------------|---------------------------------------------|--------------------------------------------|
| Connections    | PHP Exten<br>PHP extensions provide a<br>PHP extensions and to co                                                                                                    | SIONS<br>dditional functionality to PHP runtime, such as<br>nfigure PHP extensions settings.                                                       | is database connectivity, caching, debugging and ot | hers. Use this feature to enable or disable | Actions<br>Add<br>Enable 2<br>Open php.ini |
|                | Filten                                                                                                    | - 🐨 Go - 🕁 Show All   Group by: Stat                                                                                                    | te -                                                |                                             | 💠 Back to main page                        |
|                | Image           Exabled         php_field.dl         php_seld.dl         php_seld.dl< | Lanked<br>Eabled<br>Eabled<br>Eabled<br>Eabled<br>Eabled<br>Eabled<br>Eabled<br>Eabled<br>Eabled<br>Dualed<br>Dualed<br>Dualed<br>Dualed<br>Dualed |                                                     |                                             |                                            |
|                | php_oci8_12c.dll<br>php_odbc.dll                                                                                                    | Disabled<br>Disabled<br>Disabled                                                                                                    |                                                     |                                             |                                            |

Im nächsten Schritt erweitern Sie den Baum auf der linken Seite, bis die "Default Web Site" sichtbar wird:

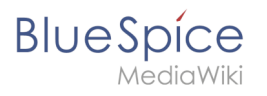

| Internet Information Services (IIS)                                                                                                    | Manager                                    |                                               |                                                         |                                        | - 🗆 ×       |
|----------------------------------------------------------------------------------------------------|--------------------------------------------|-----------------------------------------------|---------------------------------------------------------|----------------------------------------|-------------|
| ← →<br>iii → WIN-0J8QSBRB                                                                                                    | SOL + Sites +                              |                                               |                                                         |                                        | 📅 🖂 🔂 🛛 •   |
| File View Help                                                                                                    |                                            |                                               |                                                         |                                        |             |
| File     Vere     Help       Qare     (Connection)       Qare     (Connection)       Qare | Sites<br>Fiter<br>Nume<br>Default Web Site | • 🐨 Go - 🥁 Shor<br>ID Status<br>1 Started (ht | XAII Group by: No Grouping •<br>Binding<br>• "50 (http) | Peth<br>%SystemDrive%jinetpublywwwroet | Actions     |
|                                                                                                    |                                            |                                               |                                                         |                                        |             |
| C >                                                                                                    | In reactives view and                      | United view                                   |                                                         |                                        | 63          |
| Keady                                                                                                    |                                            |                                               |                                                         |                                        | <b>1</b> .: |

Führen Sie auf diese einen Rechtsklick aus (1) und klicken auf "Entfernen" (2):

| 🖏 Internet Information Services (IIS) Manager                                                                                                    |                                              |                                                  |                                     | - 🗆 ×                                                       |
|----------------------------------------------------------------------------------------------------|----------------------------------------------|--------------------------------------------------|-------------------------------------|-------------------------------------------------------------|
| ←→ 🗿 ► WIN-OJ8Q3BRBSOL ► Sites ►                                                                                                    |                                              |                                                  |                                     | 😐 🖂 😧 🔞                                                     |
| File View Help                                                                                                    |                                              |                                                  |                                     |                                                             |
| Ter Ver High     Ter Ver High     Ter Ver High     Ter Ver High     Ter Ver High     Ter Ver High     Ter Ver High     Ter Ver High     Ter Ver High     Ter Ver High     Ter Ver Ver Ver Ver Ver Ver Ver Ver Ver V | v Co - Co Store      D Status      Samed Da. | All Greep by No Grouping<br>Einding<br>*10 Ortop | Path<br>%System@Hvs%inetpublwwwroot | La el 62 €<br>Addream<br>SetVechan.<br>SetVechan.<br>€ Help |
|                                                                                                    |                                              |                                                  |                                     |                                                             |
| < >> Features View                                                                                                    | Content View                                 |                                                  |                                     |                                                             |
| Ready                                                                                                    |                                              |                                                  |                                     | 9                                                           |

Den folgenden Dialog bestätigen Sie mit "Ja":

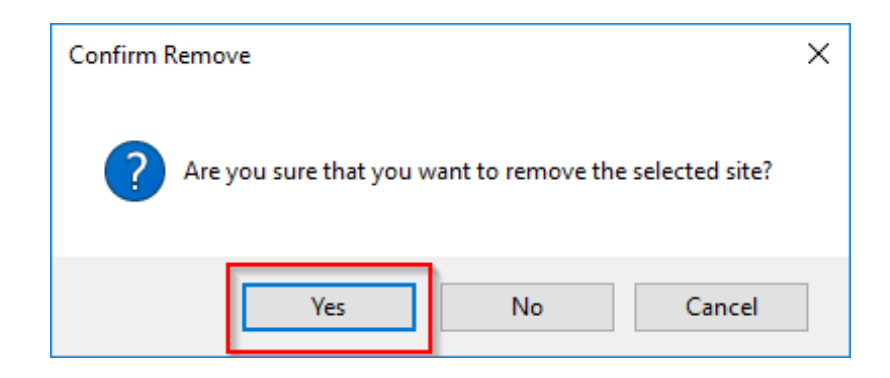

Führen Sie einen Rechtsklick auf "Sites" aus (1) und klicken auf "Website hinzufügen" (2):

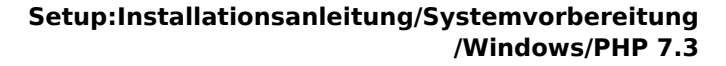

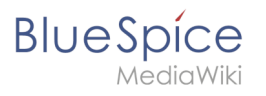

| → WIN-0J8QSBRBSOL                                                                                                    | ► Sites ►                                         |                               |      | 😐 🗠 😭                                          |
|----------------------------------------------------------------------------------------------------|---------------------------------------------------|-------------------------------|------|------------------------------------------------|
| View Help                                                                                                    |                                                   |                               |      |                                                |
| nections                                                                                                    | Filter:                                           | how All Group by: No Grouping |      | Actions<br>Add Website<br>Set Website Defaults |
| Longerson (We-one<br>See)<br>Metrice<br>Metrice<br>Metrice<br>Metrice<br>Metrice<br>Seek<br>Seek | vrance v (k) + (k)<br>None (k)<br>D Struce<br>Rev | Binding                       | Path | Hdp                                            |
| - FIGT                                                                                                    | Fasture View                                      |                               |      |                                                |

Vergeben Sie den Sitename "BlueSpice" (1) und wählen den Pfad auf Ihrem Server aus, in dem sich Ihre BlueSpice-Installation später befinden wird (2). Bestätigen Sie mit "OK" (3):

| dd Website                                        | ?      | ×  |
|---------------------------------------------------|--------|----|
| Site name:                                        |        |    |
| BlueSpice BlueSpice Sel                           | ect    |    |
| Content Directory                                 |        |    |
| Physical path:                                    |        |    |
| C:\bluespice\var\www                              |        |    |
| Pass-through authentication                       |        |    |
| Connect as Test Settings                          |        |    |
|                                                   |        |    |
| Binding                                           |        |    |
| Iype: IP address: Port:                           |        |    |
| http V All Unassigned V 80                        |        |    |
| Host name:                                        |        |    |
|                                                   |        |    |
| Example: www.contoso.com or marketing.contoso.com |        |    |
|                                                   |        |    |
|                                                   |        |    |
|                                                   |        |    |
|                                                   |        |    |
| ✓ Start Website immediately                       |        |    |
|                                                   |        |    |
| ОК                                                | 3 Canc | el |

Auch hier wird von der empfohlenen Ordnerstruktur ausgegangen. Sollte der Pfad, den Sie hier angeben, noch nicht existieren, so legen Sie diesen bitte vor dem Klick auf "OK" an.

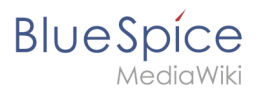

Die soeben angelegte Seite wird jetzt in der IIS-Übersicht gelistet:

| Internet Information Services (IIS) | Manager                                                     |              |                                                      |                             |  |                                                                                                    | - 🗆 X   |
|-------------------------------------|-------------------------------------------------------------|--------------|------------------------------------------------------|-----------------------------|--|----------------------------------------------------------------------------------------------------|---------|
| ← →                                 | 50L + Sites +                                               |              |                                                      |                             |  |                                                                                                    | 📅 🖂 🚱 - |
| File View Help                      |                                                             |              |                                                      |                             |  |                                                                                                    |         |
| File View Hélp<br>Connections       | Fitter     • ♥ Ga • €       Nome     0       Bludgice     1 | - 🕞 Show Al  | II Group by: No Grouping •<br>Ending<br>"40 (http:// | Peh<br>Cljblusgictivativere |  | Action<br>Action to the second second s |         |
| < >                                 | E Features View                                             | Content View |                                                      |                             |  |                                                                                                    |         |

# Nächster Schritt

Haben Sie all diese Schritte erfolgreich abgeschlossen können Sie zum nächsten Schritt "MariaDB " weiter gehen.